## Check Eligibility: 270 File

Under the Eligibility tab, select Check Eligibility:

| E | ligibility                | Enter/Edit Services | Billing O |  |  |  |  |
|---|---------------------------|---------------------|-----------|--|--|--|--|
|   | Check Eligibility         |                     |           |  |  |  |  |
|   | Import 271 File           |                     |           |  |  |  |  |
|   | 271 Coverage-Type Compare |                     |           |  |  |  |  |

Select the contract you want to run the eligibility batch for, or choose ALL, which will run all active contracts:

| 🀗 Create 270 File                                    |          | × |  |  |  |  |  |
|------------------------------------------------------|----------|---|--|--|--|--|--|
| Select which contract:<br>Begin Date for Eligiblity: | < All >  |   |  |  |  |  |  |
| Output File                                          |          | _ |  |  |  |  |  |
| C:\Users\Documents\270files                          |          |   |  |  |  |  |  |
| Create Single File                                   |          |   |  |  |  |  |  |
|                                                      | OK Close |   |  |  |  |  |  |

Enter the beginning and end dates you want to run and select where you would like the file to be saved.

**\*Note**: We recommend putting this file in an accessible location for easy retrieval.

Check the box for Create Singe File if you are running All and would like the 270 to *combine* all contracts.

If you do not wish to have them in one file, uncheck the Create Single File box. A *separate* 270 will be created for each contract.

This option requires that each file be uploaded individually. (ie: create a file, upload to MH, create next file, upload to MH, etc.)

| 🐗 Create 270 File                                    |          | × |
|------------------------------------------------------|----------|---|
| Select which contract:<br>Begin Date for Eligiblity: | < All >  |   |
| Output File<br>C:\Users                              |          |   |
| Create Single File                                   | OK Close |   |

Select OK at the bottom of the screen and you will get one of these messages:

| Create 270 File      | × | MMNET |                    | × |
|----------------------|---|-------|--------------------|---|
| Processing complete. |   | 1     | Contract MAMED9997 |   |
| ОК                   | ] |       | ок                 |   |

Once you get the message, click Close to exit and log into the POSC to upload your file(s) to MH.

The Transaction Type = 270 Eligibility Verification Inquiry

**\*Note:** Record the tracking number that is assigned after your upload is completed. It is required for the next step: **Import 271 File**